## **Viewing ACP Example Items**

|  | DALLAS                                                                     |
|--|----------------------------------------------------------------------------|
|  | resources.dallasisd.org<br>Please sign in with your District Email Address |
|  | user@dallasisd.org                                                         |
|  | Sign in                                                                    |

Access DAN through Clever or using your district e-mail address, log into DAN with URL: <u>https://dallasisd.schoolcity.com/</u>

1. Click on Launchpad **III** (1a) and select Assessments (1b).

| Dallas ISD |             |            |         | 4           |              | Welcome Admin5 | , DISD (Role: Admin) V |
|------------|-------------|------------|---------|-------------|--------------|----------------|------------------------|
|            |             |            | Launc   | hpad 🗰 Step | Q Search     |                |                        |
|            |             |            |         |             | <u>دې دې</u> |                | (                      |
| Launchpad  | Assessments | Item Banks | Reports | Overview    | Admin        | Surveys        | TXPRO                  |
|            |             |            |         |             |              |                |                        |

2. Click on the District tab (2).

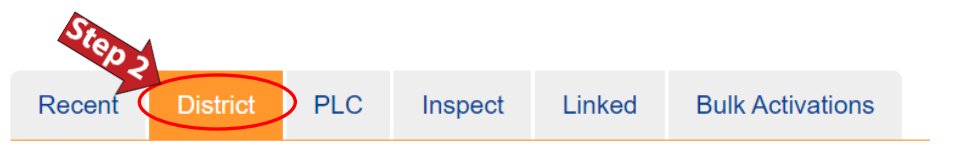

3. Click on (3a) to deselect all the options and select **DISTRICT QUARTERLY\_FAST TRACK EXAMPLE SETS Sem1 23-24Q1** (3b) from the drop-down list.

| Year: 0            | Collection:                              | Step 3a 👻                                  | Standard Grade/Concep<br>All | t:<br>• | Assessment Type | Status: | • | Tags:<br>All | • | Assess     | ment Cre | eated By: | · |
|--------------------|------------------------------------------|--------------------------------------------|------------------------------|---------|-----------------|---------|---|--------------|---|------------|----------|-----------|---|
| 2 Refresh          | All                                      | Collection                                 |                              |         |                 |         |   |              |   |            |          |           |   |
|                    | 23-24_Overall Instruc                    | tions                                      |                              |         |                 | Q       |   |              |   |            |          |           |   |
| Recent District    | DISTRICT ACP EXAM                        | PLE SETS Sem1 23-24<br>PLE SETS Sem2 23-24 | 1                            |         |                 |         |   |              |   |            |          |           | * |
| Select All B cords | DISTRICT FALL Com                        | non Assessment 23-2<br>LY_FAST TRACK EXAI  | 4<br>MPLE SETS 23-24Q1       | ~       |                 |         |   | C 🛗          | ۱ | <u>ආ</u> ( | 0        | S⊘        | S |
| Showing 50 🗸 of 1  | DISTRICT QUARTERI<br>DISTRICT Teacher Co | LY_FAST TRACK EXAI                         | MPLE SETS 23-24Q2            |         |                 |         |   |              |   | < 1        | 2        | 3 4       | > |

4. Click on (4a) to deselect all the options and select the desired subject (4b) from the drop-down list. Click on (4c) to see the results.

|   | Year:                       | Collection:     | Subject:                                                              | Standard Grade/Concept: | Assessment Type: | Status:            | Tags               | €<br> | Assessment C | reated By: |
|---|-----------------------------|-----------------|-----------------------------------------------------------------------|-------------------------|------------------|--------------------|--------------------|-------|--------------|------------|
| < | CREfresh                    | Step 4c         |                                                                       |                         |                  |                    |                    |       |              |            |
|   | Recent District PLC Inspect |                 | RLA<br>Math<br>Science<br>History-Social Science                      | Step                    | 4b               | Q                  |                    |       |              | *          |
| ş | Showing 13 V of             | 13 records      | Fine and Performing<br>Health and Physical<br>Other<br>World Language | Arts<br>Education       |                  |                    |                    | С 🛗 🔖 | £1 ₪ Ø       | SØ &       |
|   | □ ID \$                     | Assessment Name | Career and Technica                                                   | I Education Progr       | ess 🖨 Activity 🖨 | Type \$ Created \$ | Last<br>Modified 🗘 |       | Functions    |            |

## 5. The results are shown.

| Showing | showing 8 v of 8 records |                                          |   |                 |                 |               |          |            |             |           |  |
|---------|--------------------------|------------------------------------------|---|-----------------|-----------------|---------------|----------|------------|-------------|-----------|--|
|         | ID 🔶                     | Assessment Name                          | • | # of<br>Items ♦ | Start<br>Date ♦ | End<br>Date ♦ | Status 🔶 | Progress 🔶 | Activity 🖨  | Туре 🔶    |  |
|         | 2324000461               | EXAMPLE ITEMS Astronomy 223 Q1           |   | 13              | 08/14/2023      | 10/27/2023    |          |            | Unpublished | ltem Bank |  |
|         | 2324000459               | EXAMPLE ITEMS Biology 223 Q1             |   | 21              | 08/14/2023      | 10/27/2023    |          |            | Unpublished | Item Bank |  |
|         | 2324000460               | EXAMPLE ITEMS Biology Honors 223 Q1      |   | 21              | 08/14/2023      | 10/27/2023    |          |            | Unpublished | ltem Bank |  |
|         | 2324000462               | EXAMPLE ITEMS Chemistry 223 Q1           |   | 15              | 08/14/2023      | 10/27/2023    |          |            | Unpublished | ltem Bank |  |
|         | 2324000464               | EXAMPLE ITEMS Chemistry Honors 223<br>Q1 |   | 15              | 08/14/2023      | 10/27/2023    |          |            | Unpublished | Item Bank |  |